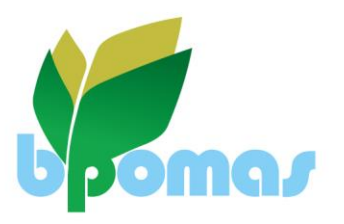

#### BPOMAS HEAD OFFICE

- Plot 70667, The Fairscape Precinct, The Tower
- Third Floor, Fairgrounds P/Bag 00477
- Gaborone, Botswana setting Gaborone, Botswana Tel: +267 370 2900
- Fax: +267 397 2402
- www.bpomas.co.bw

#### ADMINISTRATORS OFFICE GABORONE

- Plot 54349, Ground Floor, West Wing, The Field Precinct, CBD
- Premium Box 625 AAH
   Gaborone, Botswana
- ♦ Tel: +267 316 8900
- Fax: +267 316 8910

#### ADMINISTRATORS OFFICE FRANCISTOWN

- Plot 32397, Office 26 Sunshine Plaza
- Sunsnine Plaza
   Tel: +267 316 8902
- ▲ Fax: +267 316 8910

# **EXTERNAL PROVIDER LOGIN**

**Provider Registration training document** 

Compiled by: HRMB – June 2023

# **Table of Contents**

| Introduction                                       | 2 |
|----------------------------------------------------|---|
| What the Provider can view on the BPOMAS Web Login | 2 |
| Web Login                                          | 2 |
| Basic details                                      | 5 |
| Accounts details                                   | 5 |
| Banking details                                    | 6 |
| Provider Basic details                             | 6 |
| Claims details                                     | 7 |
| Verify Member details                              | 9 |
|                                                    |   |

## Introduction

A Medical service Provider can access the HRMB BPOMAS Administration system via a Web Login, from the BPOMAS website (<u>www.bpomas.co.bw</u>).

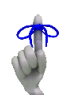

#### What the Provider can view on the BPOMAS Web Login

- Payment run statements
- .CSV Remittance Advices
- Member validation
- Member Limits
- Communication between provider and Scheme administrator
- Claims / payment of claims
- Your Provider Basic details and Banking details
- The history on your account (EFT Payments / Cheques / Account Transactions)
- BPOMAS Scheme information:
  - o 2023/2024 Rule Book
  - o Benefit Guide

### Web Login

Go to the BPOMAS website and follow the Login / register menu.

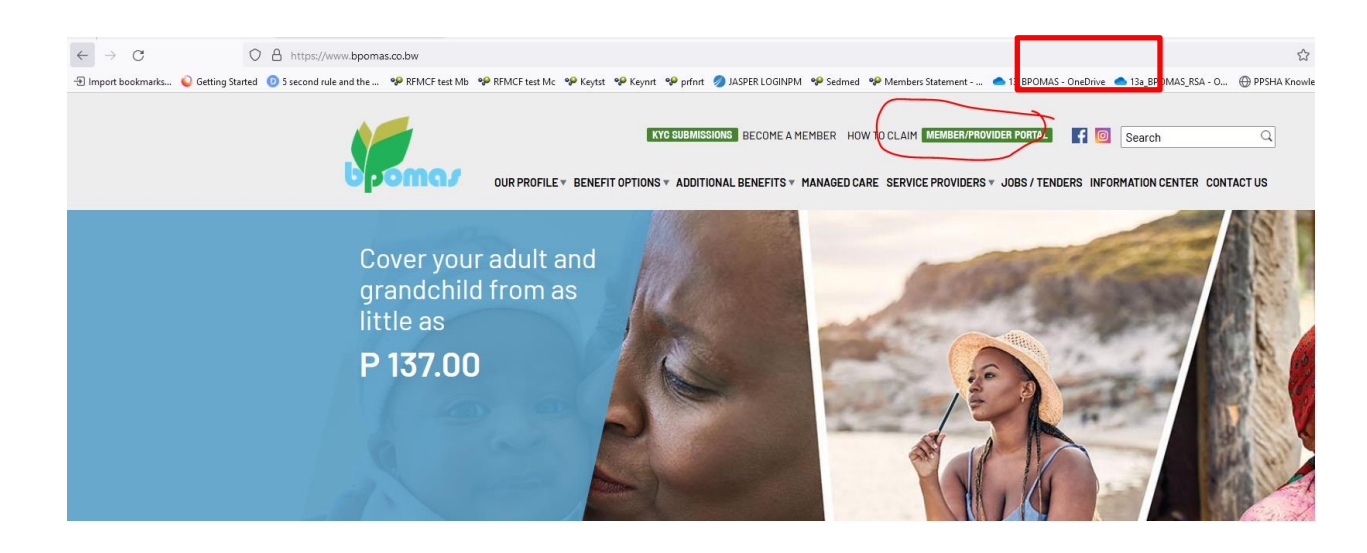

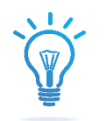

Once you have selected to login as a Provider from the BPOMAS website, the **BPOMAS Login** screen will display.

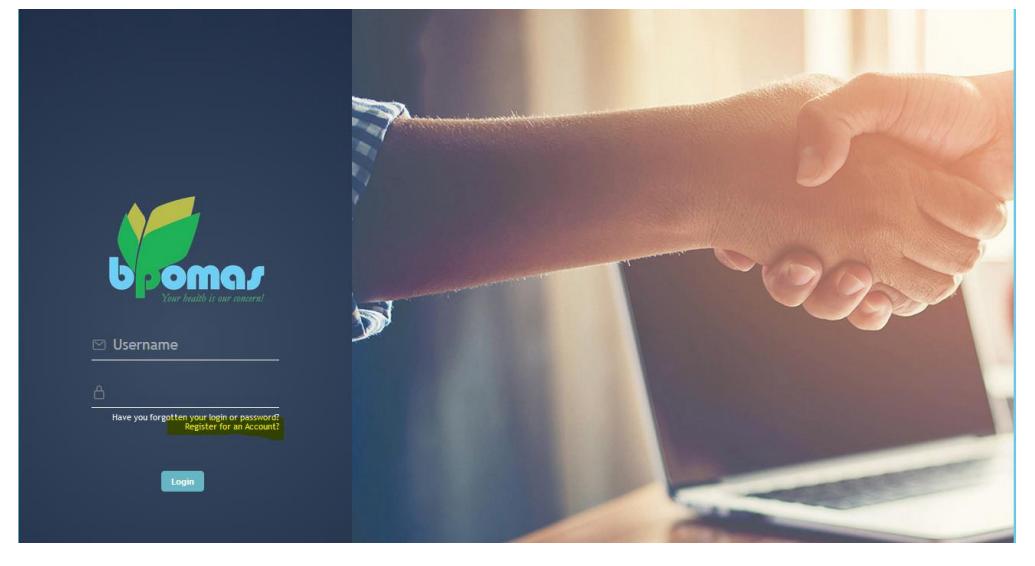

If you do not have a profile/ login – please use the "*Register for an account*" link, to create a login and password, and follow below steps on screen.

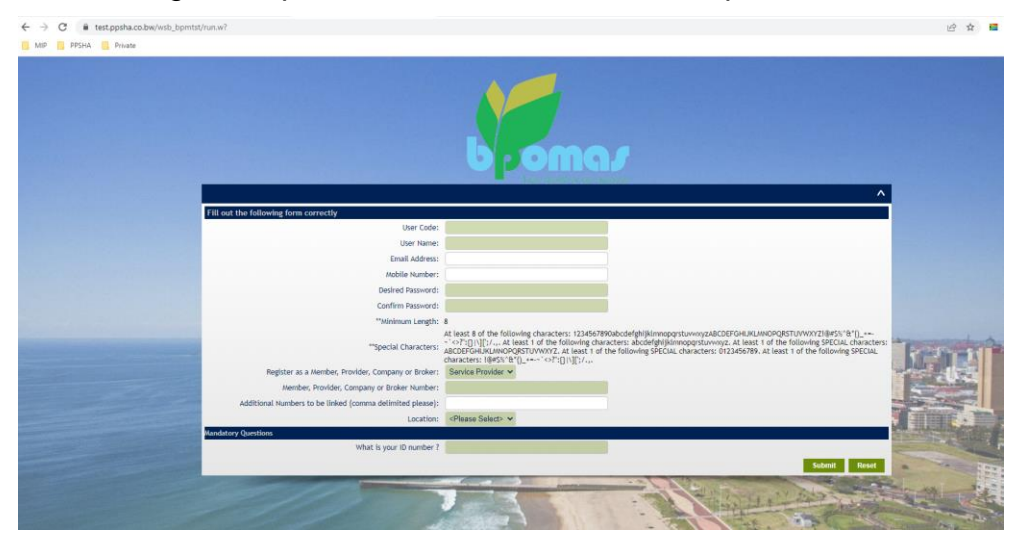

- User code (Login): Choose a user code of your choice (suggestion to use provider practice number)
- User name field: Use the same name as the User code
- Email address: Insert your e-mail address
- Mobile number: Insert your mobile number in this field
- Desired password: Insert the password that you would like to use
- Confirm password: Confirm the password that you want to use again
- Minimal Length: This indicates the number of characters needed for the password
- Register as a Member, Provider, Company or Broker- on this field there is a dropdown list where you can select an option, for example Provider
- Member, Provider, Company, or Broker number: insert your Provider number in this field
- What is your ID number: This is a mandatory field, and you have to insert your ID number.

# Completed fields.

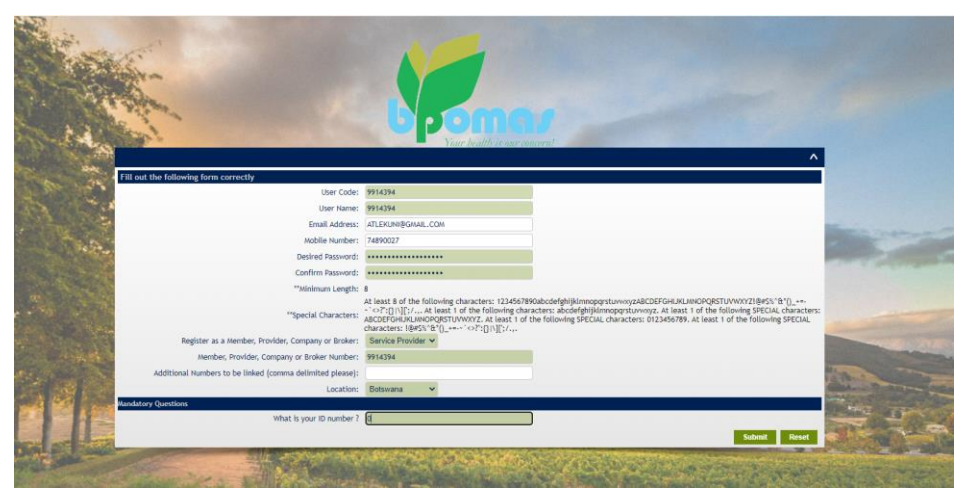

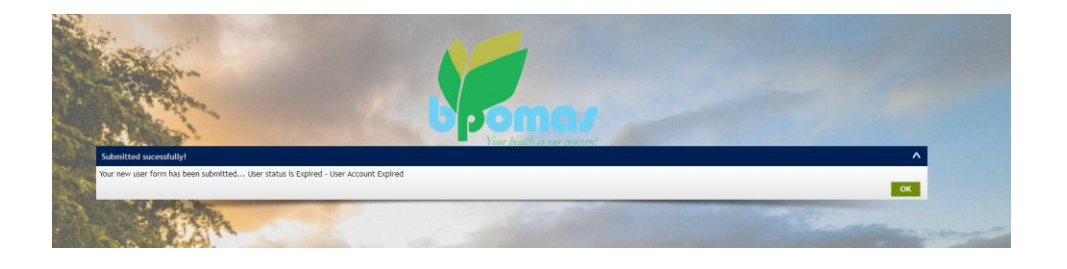

Once successfully logged in, the Provider screen will display:

|                     | ×          | 💓 DEFAULT - BPOMAS 🛛 🗙 💓 DEFAULT - BPOM                                                                                                    | AS X [EPOMAS-67] SETUP - Provider   X +                                                                                                    |                                                                                                    |                                  | v - 0                                                                                                    |
|---------------------|------------|----------------------------------------------------------------------------------------------------|----------------------------------------------------------------------------------------------------|----------------------------------------------------------------------------------------------------|----------------------------------|----------------------------------------------------------------------------------------------------|
| → C @ test.pp       | sha.co.bw  | /wsb_bpmtst/runw?                                                                                                    |                                                                                                    |                                                                                                    |                                  | 🕑 🖈 🛤 🛤 🖬 🔇                                                                                                    |
| MIP 👖 PPSHA 📕 Pr    | rivate     |                                                                                                    |                                                                                                    |                                                                                                    |                                  |                                                                                                    |
| 4                   |            |                                                                                                    |                                                                                                    |                                                                                                    |                                  |                                                                                                    |
|                     |            | DEFAULT - BPOMAS - Service Provider Detail                                                                                                    | ils                                                                                                    |                                                                                                    |                                  |                                                                                                    |
| oma/                |            |                                                                                                    |                                                                                                    |                                                                                                    |                                  |                                                                                                    |
|                     |            |                                                                                                    |                                                                                                    |                                                                                                    | Q Quick sear.                    | - (? (*)                                                                                                    |
| ch menu             | ×          | AND A CAPE.                                                                                                    |                                                                                                    |                                                                                                    |                                  | and the second second                                                                                                    |
| vice Provider       | \$         |                                                                                                    |                                                                                                    |                                                                                                    |                                  | ٥                                                                                                    |
| Accounts            | \$         | Number: 9914394                                                                                                    |                                                                                                    | Name: A.O.KWENENG (LEK                                                                                                    | UNI A. TONNY)                    |                                                                                                    |
| Authorization       | *          | Start Date: 2020/07/10                                                                                                    |                                                                                                    | ID Number Type:                                                                                                    |                                  |                                                                                                    |
| Paula Dotaila       |            | End Date:                                                                                                    |                                                                                                    | ID Number:                                                                                                    |                                  |                                                                                                    |
| Dasic Detaits       | <u> </u>   | Paid by Schedule7:                                                                                                    |                                                                                                    | SAMDC Number:                                                                                                    |                                  |                                                                                                    |
| Claims              | ×          | Allow Rams Update: 10                                                                                                    |                                                                                                    | Pay method: Zero Benefit                                                                                                    |                                  |                                                                                                    |
| Communications      | ŝ          | Dispense:                                                                                                    |                                                                                                    | Hold Credit: 🗔                                                                                                    |                                  |                                                                                                    |
| Contact Information | 1 😤        | Use Email: Ell                                                                                                    |                                                                                                    | Education                                                                                                    |                                  |                                                                                                    |
| Multi Media         | \$         | VAT Number:                                                                                                    |                                                                                                    |                                                                                                    |                                  |                                                                                                    |
| Verify Membership   | \$         | VAT Effective Date:                                                                                                    |                                                                                                    |                                                                                                    |                                  |                                                                                                    |
| aim Submission      | \$         | Discipline Code: 014 - General Practice                                                                                                    |                                                                                                    | Termination Date:                                                                                                    |                                  |                                                                                                    |
|                     | -          | Sub Discipline Code:                                                                                                    |                                                                                                    |                                                                                                    |                                  |                                                                                                    |
|                     |            | Activate Date: 2020/07/10                                                                                                    |                                                                                                    |                                                                                                    |                                  |                                                                                                    |
| STREET              | a Territor |                                                                                                    |                                                                                                    | and the second second                                                                                                    |                                  | and the state of the second second                                                                                                    |
| from the state      | -          | The Read of the State of the State of the St |                                                                                                    | a service                                                                                                    | Colon -                          | the state of the state of the s |
| ict Information     |            |                                                                                                    |                                                                                                    |                                                                                                    |                                  | 0                                                                                                    |
|                     |            | Emergency Number:                                                                                                    |                                                                                                    |                                                                                                    | Cell Number: 74890027            |                                                                                                    |
|                     |            | Email: ATLEKUNI@GMAIL.COM                                                                                                    |                                                                                                    |                                                                                                    | Fax Number:                      |                                                                                                    |
|                     |            | Telephone: 74890027                                                                                                    |                                                                                                    |                                                                                                    | Home Number:                     |                                                                                                    |
|                     |            | Physical Address: TURNRITE SHOPPING CEN                                                                                                    | ITRE                                                                                                    |                                                                                                    | Postal Address: P.O. BOX 500790  |                                                                                                    |
|                     |            |                                                                                                    |                                                                                                    |                                                                                                    | GABORONE STATION                 |                                                                                                    |
|                     |            | Suburb: MOGODITSHANE                                                                                                    |                                                                                                    |                                                                                                    | Suburb: GABORONE                 |                                                                                                    |
|                     |            | City:                                                                                                    |                                                                                                    |                                                                                                    | City:                            |                                                                                                    |
|                     |            | Post Code:                                                                                                    |                                                                                                    |                                                                                                    | Post Code:                       |                                                                                                    |
| Constant of         | -          | series a principal discount of the series of the                                                                                                    |                                                                                                    | and the second second se | The same of the same of the same | Conta Print Print                                                                                                    |
|                     |            | the second second second second second second second second second second second second second second second s                                                                                                    | and the second second sec | and a state of the second second second second second second second second second second second second second s                                                                                                    | and the second second            | The Destination of the second second second                                                                                                    |
| Here Contex         |            |                                                                                                    |                                                                                                    |                                                                                                    |                                  | 6                                                                                                    |

# **Basic details**

To access any information that does not display on the **Basic Details** menu, click on the down arrow next to the **Service Provider** option, to view the additional menus.

|                       | Service Provider Me | enu |
|-----------------------|---------------------|-----|
|                       | Search menu         | ×   |
|                       | Service Provider    | ☆   |
|                       | Accounts            | ☆   |
|                       | Authorisation       | ☆   |
| opomaz                | Basic Details       | ☆   |
|                       | Claims              | ☆   |
| Service Provider Menu | Communications      | ☆   |
| Conrob monu           | Contact Information | ☆   |
| Search menu           | Multi Media         | ☆   |
| Service Provider 57   | Verify Membership   | ☆   |
| Claim Submission 🛱    | Claim Submission    | ☆   |

# Accounts details

The Menu for *Accounts* will indicate the history on your account (EFT Payments / Cheques / Account Transactions)

| bomas                                |                           | DEFAULT - BPOMA     | AS - Service Provi | der Accounts      |                                |           |                             |            |                                                                                                    |                                                                                                    |        |
|--------------------------------------|---------------------------|---------------------|--------------------|-------------------|--------------------------------|-----------|-----------------------------|------------|----------------------------------------------------------------------------------------------------|----------------------------------------------------------------------------------------------------|--------|
|                                      | าน                        |                     |                    |                   |                                |           |                             | Q Quick se | earch                                                                                                    | €?                                                                                                    | 99     |
| Search menu                          | ×                         |                     |                    |                   |                                |           |                             |            | A. Carl                                                                                                    | Sec. 1                                                                                                    |        |
| <ul> <li>Service Provider</li> </ul> | ☆ <sup>on</sup>           |                     |                    |                   |                                |           |                             |            |                                                                                                    |                                                                                                    | ¢ ^    |
| Accounts                             | rvice Prov                | der No: 9914394     |                    | Name:             |                                |           | Telepho                     | ne:        |                                                                                                    |                                                                                                    |        |
| Authorisation                        | ☆ Ei                      | d Date:             |                    |                   | _                              |           |                             |            |                                                                                                    |                                                                                                    |        |
| Basic Details                        | \$                        |                     |                    |                   |                                |           |                             |            |                                                                                                    | and the second second se |        |
| Communications                       | *                         |                     |                    |                   |                                |           |                             |            | < Salact                                                                                                    | a Value N                                                                                                    |        |
| Contact Information                  | *                         |                     |                    |                   |                                |           |                             |            | - Sector                                                                                                    |                                                                                                    |        |
| Multi Media                          | \$                        |                     |                    | Transaction Type: |                                |           |                             |            |                                                                                                    |                                                                                                    |        |
| Verify Membership                    | 4                         |                     |                    | Current/History:  |                                |           |                             |            |                                                                                                    |                                                                                                    |        |
| Claim Submission                     |                           |                     |                    | Scheme:           |                                |           |                             |            |                                                                                                    |                                                                                                    |        |
|                                      |                           |                     |                    | From Date:        | 2020/07/10                     |           |                             |            |                                                                                                    |                                                                                                    |        |
|                                      |                           |                     |                    | To Date:          | 2023/06/13                     |           |                             |            |                                                                                                    |                                                                                                    |        |
|                                      |                           |                     |                    |                   |                                |           |                             |            |                                                                                                    | Search                                                                                                    | Cancel |
| A COMPANY OF A COMPANY OF            | The local division of the |                     |                    | States and second |                                |           | Cardon and a second         |            |                                                                                                    | THE OWNER WHEN                                                                                                    |        |
|                                      |                           |                     |                    |                   |                                |           |                             |            |                                                                                                    |                                                                                                    |        |
| Account Transaction:                 |                           |                     |                    |                   |                                |           |                             |            |                                                                                                    |                                                                                                    | ¢ ^    |
| Scheme                               | Account Type              | Doctor Account Type | Transaction Date   | Transaction Type  | Transaction Name               | Reference | Narration                   | Amount     | Balance                                                                                                    | Proc Date                                                                                                    | Claims |
| 61 - High Option                     | Current                   | D                   | 2023/06/12         | 96                | Provider Claims ex Payment run |           | Doctor claims ex cheque run | -589.58    | -589.58                                                                                                    | 2023/06/12                                                                                                    | Yes    |
| 60 - Premium Opt                     | Current                   | D                   | 2023/06/12         | 96                | Provider Claims ex Payment run |           | Doctor claims ex cheque run | -450.00    | -1,039.58                                                                                                    | 2023/06/12                                                                                                    | Yes    |
|                                      |                           | -                   |                    |                   |                                | -         | 1 2                         |            | -                                                                                                    |                                                                                                    |        |
| Cheques Issued                       |                           |                     |                    |                   |                                |           |                             |            | and a state of the state of the |                                                                                                    | • •    |
|                                      |                           |                     |                    |                   | No Cheques Issued              |           |                             |            |                                                                                                    |                                                                                                    |        |

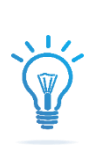

# **Banking details**

The Menu for **Banking Details** will reflect the bank Account number that claim payments will be paid into.

| iden buinning                   |                          |                        |                   |              |                    |                           |                     |                  |                                    |                            |                      |               |       |                   |     |
|---------------------------------|--------------------------|------------------------|-------------------|--------------|--------------------|---------------------------|---------------------|------------------|------------------------------------|----------------------------|----------------------|---------------|-------|-------------------|-----|
| Bank                            | Branch                   | Currency               | Account<br>Number | Account Name | Account Type       | Account Effective<br>Date | Account End<br>Date | Verified<br>Date | Status Eft Type                    | Eft Type Effective<br>Date | Eft Type End<br>Date | Strike<br>Day | Audit | Audit Eft<br>Type | EF  |
| FIRST NATIONAL BANK<br>BOTSWANA | 288467 - FNB<br>Botswana | BWP - Botswana<br>Pula |                   |              | Current<br>Account | 2020/07/10                |                     |                  | Active PAY - Payment               | 2020/07/10                 |                      | 0             | Audit | Audit Eft<br>Jype | EFT |
| FIRST NATIONAL BANK<br>BOTSWANA | 288467 - FNB<br>Botswana | BWP - Botswana<br>Pula |                   |              | Current<br>Account | 2020/07/10                |                     |                  | Active PCO - Payrun<br>Collections | 2020/07/10                 |                      | 0             | Audit | Audit Eft<br>Type | EF  |

### **Provider Basic details**

The Menu for *Basic Details* will reflect the provider contact and general information received upon provider registration.

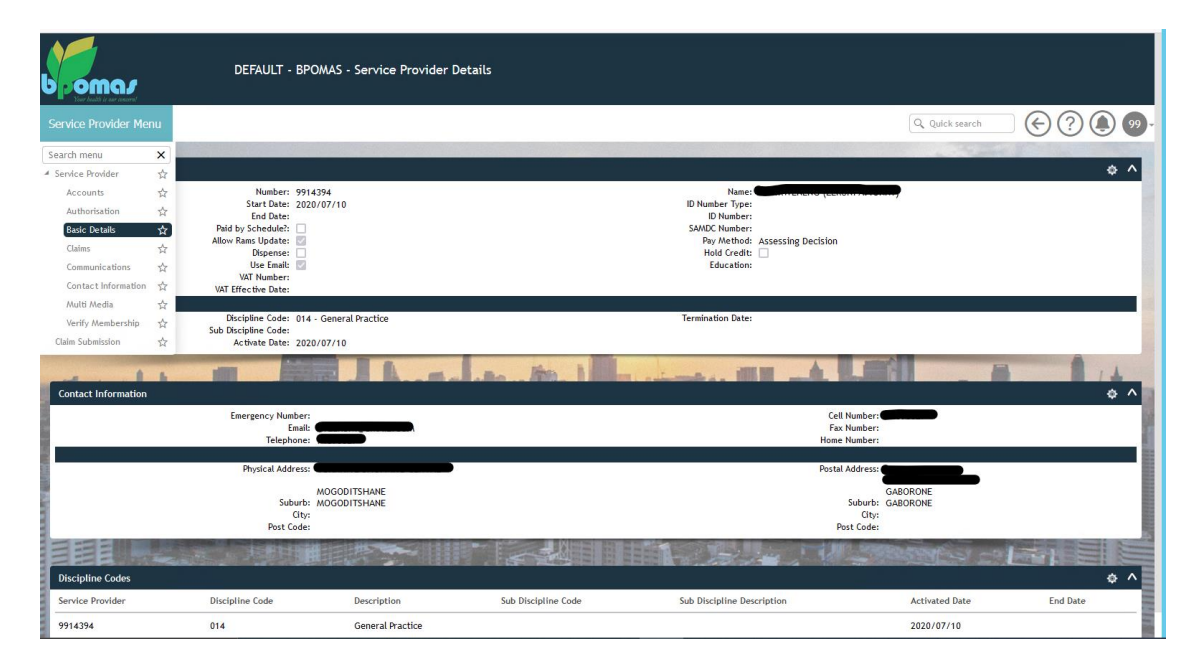

## **Claims details**

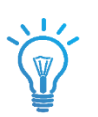

The Menu for *Claims* will reflect the provider Claiming profile. That screen enables the user to search for any specific claim based on the below search criteria:

| bromar                |                    | DEFAULT - BPOMAS - Claim search for doctor        |                                   |                                          |
|-----------------------|--------------------|---------------------------------------------------|-----------------------------------|------------------------------------------|
|                       | nu                 |                                                   |                                   | Q Quick search 🚫 🕐 🔔 99 -                |
| Search menu           | ×                  |                                                   |                                   |                                          |
| 4 Service Provider    | ☆ <sup>on</sup>    |                                                   |                                   | ¢ ^                                      |
| Accounts              | ☆ rvice Provider   | r No: 9914394 Name:                               |                                   | Telephone:                               |
| Authorisation         | ☆ End E            | Date: Cen Number                                  |                                   | Endat                                    |
| Basic Details         | \$                 |                                                   |                                   |                                          |
| Claims                | ☆<br>^             |                                                   |                                   |                                          |
| Contact Information   | ਸ                  |                                                   |                                   | <pre><seect a="" value=""></seect></pre> |
| Multi Media           | Assessed           |                                                   |                                   |                                          |
| Verify Membership     | ims Not Loar       | ded                                               | Irade Number:                     | ¥                                        |
| Claim Submission      | tot Loaded:        |                                                   |                                   |                                          |
|                       | Load Date:         | <b>``</b>                                         | Batch Number:                     |                                          |
|                       | Member Number:     |                                                   | Trade Number:                     | ٩                                        |
| Search Criteria for A | ssessed Claims     | Default     Claim Event Only     Medicine Details | Sort Bu                           | Date Only     Provider and Date          |
|                       | Member Number:     |                                                   | Cross Reference Number:           |                                          |
|                       | Member ID Num:     |                                                   | Diagnosis Code:                   |                                          |
|                       | Scheme Code:       | All                                               | Claim Number:                     |                                          |
| Fro                   | m Treatment Date:  |                                                   | Assessed, not yet paid:           |                                          |
| т                     | To Treatment Date: |                                                   | Tariff Code:                      | ۹.                                       |
| 3                     | Assess Date From:  | To:                                               | Claim Code:                       |                                          |
|                       | Payment Date:      | <u>्</u>                                          | Authorization No:                 | ٩                                        |
|                       | Claim Year:        | All V                                             |                                   |                                          |
|                       | Payee:             | All 🗸                                             | Reject Code:                      |                                          |
|                       | Number of Claims:  | 100                                               | External Reference:               |                                          |
|                       | Reference:         |                                                   | Nappi Code:<br>Show Hidden Claims |                                          |

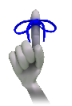

If more than 50 claims are available, increase the QTY in the "*Number of claims*" field in order to displayed more than 50 Records on the screen.

To view more details with regards to a specific claim you can click on the underlined treatment date on the screen, and it will display more specific claims details.

| Service Provider Menu                 |                                                         |                                                                                       | Q Quick search 📀 🕐 👰 🔊 -                                                      |
|---------------------------------------|---------------------------------------------------------|---------------------------------------------------------------------------------------|-------------------------------------------------------------------------------|
| Service Provider Claims               |                                                         |                                                                                       | <select a="" value=""> 🗸 💠 🔨</select>                                         |
| Search Criteria for EDI Not Assessed  |                                                         |                                                                                       |                                                                               |
|                                       |                                                         | Trade Number:                                                                         | ٩                                                                             |
| Search Criteria for EDI Claims Not Lo | ded                                                     |                                                                                       |                                                                               |
| Load Date                             |                                                         | Batch Number:                                                                         |                                                                               |
| Member Number                         |                                                         | Trade Number:                                                                         | ۹.                                                                            |
| Search Criteria for Assessed Claims   |                                                         |                                                                                       |                                                                               |
| View                                  | ○ Default ○ Claim Event Only ○ Medicine Details         | Sort By:                                                                              | <ul> <li>Date Only          <ul> <li>Provider and Date</li> </ul> </li> </ul> |
| Member Number                         |                                                         | Cross Reference Number:                                                               |                                                                               |
| Member ID Num                         |                                                         | Diagnosis Code:                                                                       | <u> </u>                                                                      |
| Scheme Code                           | All                                                     | Claim Number:                                                                         |                                                                               |
| From Treatment Date                   |                                                         | Assessed, not yet paid:                                                               |                                                                               |
| To Treatment Date                     |                                                         | Tariff Code:                                                                          | <u> </u>                                                                      |
| Assess Date From                      | то:                                                     | Claim Code:                                                                           |                                                                               |
| Payment Date                          | Q                                                       | Authorization No:                                                                     | ۹.                                                                            |
| Claim Year                            | All V                                                   |                                                                                       |                                                                               |
| Payee                                 | All V                                                   | Reject Code:                                                                          |                                                                               |
| Number of Claims                      | 100                                                     | External Reference:                                                                   |                                                                               |
| Reference                             |                                                         | Nappi Code:<br>Show Hidden Claims:                                                    |                                                                               |
|                                       |                                                         |                                                                                       | Search Cancel Save to Evcel                                                   |
|                                       |                                                         |                                                                                       | Search Cancer Save to Excer                                                   |
|                                       |                                                         |                                                                                       |                                                                               |
|                                       |                                                         |                                                                                       |                                                                               |
| Sandca Dravidar Claim List            | Colour key! Ned - Reversed claim, - bar                 | - norgenenty oreen = nam suspended, Purple = Claim short-paid, Brown = Discount Recen |                                                                               |
| Service Provider Claim List           |                                                         |                                                                                       |                                                                               |
| Date Treatment Member Dependant       | Tariff Nappi Diagnosis Claimed Benefit Discount<br>Code | Short Note Payment Payee Reference Claim Claim Co<br>Payment Code Date Number Type    | de Authorisation Gen.Claim Option External Free<br>Nr Reference Text?         |
| 2023/03/09 10255 02                   | 00181                                                   | 22.40 ASY 2023/03/11 Provider 32748310 C PRACTIT                                      | DICAL 60-<br>IONERS 0 32748310 Premium                                        |
|                                       |                                                         | (GP/SPEC                                                                              | C/PSYC) Opt                                                                   |
|                                       |                                                         | 110 - ME                                                                              | JILAL 00-                                                                     |

| Scheer Golder     Scheer Golder     Totel Golder     Totel Golder <td< th=""><th>Payee: Prov<br/>Pay Vendor Number: 0<br/>Negotistion Group:<br/>Negotistion Group:<br/>Invoice Copy Ant: 22,<br/>Invoice Copy Ant: 22,<br/>Assessed Consurer Ant: 0.00<br/>Assessed Consurer Curr</th><th>wider</th></td<>                                                                                                    | Payee: Prov<br>Pay Vendor Number: 0<br>Negotistion Group:<br>Negotistion Group:<br>Invoice Copy Ant: 22,<br>Invoice Copy Ant: 22,<br>Assessed Consurer Ant: 0.00<br>Assessed Consurer Curr                           | wider             |
|----------------------------------------------------------------------------------------------------|----------------------------------------------------------------------------------------------------|-------------------|
| Markler Marker     1225       Weinder Weitzer     Die Marker       Weinzeigen     Controller Marker       Bie Kender     2010       Servich Proder     Proder Marker       Bie Kender     2010       Servich Proder     Proder Marker       Bie Kender     2010       Bie Kender     2010   <                                                                                                    | Payee: Prov<br>Pay Vendor Number: 0<br>Negatiation Group:<br>Negatiation Group:<br>Negatiation Group:<br>Invoice Capay Ant: 22,<br>Invoice Capay Curr: Isou<br>Assessed Goimsure Ant: 0.00<br>Assessed Goimsure Curr | wider             |
| The Theorebase     CORRELATION/YOR IF CRIMENT     ID Use united.       Interest and Decision Decision     The Section Decision     Note:       Interest is     Section Decision     Note:       Interest is     S                                                                                                    | Payee: prov<br>Pay Vendor Number: 0<br>Negotiation Group:<br>Negotiation Group:<br>Invoice Copay Amt: 22,<br>Invoice Copay Curr: Boy<br>Assessed Coimaure Ant: 0.00<br>Assessed Coimaure Ant: 0.00                   | wider             |
| kter and Lock Versen in erected in a set of the Constraint of the Constraint of the                                                                                                    | Payee: Prov<br>Pay Vendor Number: 0<br>Negotation Group:<br>Negotation Group:<br>Invoice Copay Amt: 22,<br>Invoice Copay Curr: Bots<br>Assessed Co-Insurer Amt: 0.0<br>Assessed Co-Insurer Curr:                     | vider             |
| Service Roeker 1991.074     Nume     General Particle       Bernder Roeker 1991.074     Nume     General Particle       Note Service Roeker 1991.074     Nume     General Particle       Note Service Roeker 1991.074     Nume     General Particle       Note Service Roeker 1991.074     Nume     General Particle       Note Service Roeker 1991.074     Nume     General Particle       Note Service Roeker 1991.074     Nume     General Particle       Note Service Roeker 1991.074     Nume     General Particle       Note Service Roeker 1991.074     Nume     General Particle       Note Service Roeker 1991.074     Nume     General Particle       Note Service Roeker 1991.074     Nume     General Particle       Note Service Roeker 1991.074     Nume     General Particle       Note Service Roeker 1991.074     Nume     General Particle       Note Service Roeker 1991.074     Nume     General Particle       Note Service Roeker 1991.074     Nume     General Particle       Note Service Roeker 1991.074     Service Roeker 1992.074     General Particle       Note Service Roeker 1991.074     Service Roeker 1992.074     General Particle       Note Service Roeker 1992.074     Service Roeker 1992.074     General Particle       Note Service Roeker 1993.074     Service Roeker 1992.074 <t< td=""><td>Pay Vendor Number: 0<br/>Negotiation Group:<br/>Negotiation Group:<br/>Invoice Copay Amt: 22.4<br/>Invoice Copay Curr: Bots<br/>Assessed Co-Insurer Amt: 0.00<br/>Assessed Co-Insurer Curr:</td><td></td></t<>                                                                                                    | Pay Vendor Number: 0<br>Negotiation Group:<br>Negotiation Group:<br>Invoice Copay Amt: 22.4<br>Invoice Copay Curr: Bots<br>Assessed Co-Insurer Amt: 0.00<br>Assessed Co-Insurer Curr:                                |                   |
| Market Byer     Biology     Description     Market Byer       Market Byer     Biology     Market Byer     Market Byer       Market Byer     Biology     Market Byer     Market Byer       Orgensele Amit 24.00     Immed Beenfit At 201.00     Market Byer       Orgensele Amit 24.00     Immed Beenfit At 201.00     Market Byer       Market Byer     Biology     Market Byer     Biology       Market Byer     Biology     Market Byer     Biology       Market Byer     Biology     Biology     Biology       Market Byer     Biology     Biology     Biology       Market Byer     Biology     Biology     Biology       Market Byer     Biology     Biology     Biology       Market Byer     Biology     Biology     Biology       Market Byer     Biology     Biology     Biology       Market Byer     Biology     Biology     Biology       Market Byer     Biology     Biology     Biology       Market Byer     Biology     Biology     Biology       Market Byer     Biology     Biology     Biology       Market Byer     Biology     Biology     Biology       Market Byer     Biology     Biology     Biology       Market Byer <td< td=""><td>Negotiation Group:<br/>Negotiation Group:<br/>Negotiation Group:<br/>Invoice Copay Amt: 22.4<br/>Invoice Copay Curr: Bots<br/>Assessed Co-Insurer Amt: 0.00<br/>Assessed Co-Insurer Curr:</td><td></td></td<>                                                                                                    | Negotiation Group:<br>Negotiation Group:<br>Negotiation Group:<br>Invoice Copay Amt: 22.4<br>Invoice Copay Curr: Bots<br>Assessed Co-Insurer Amt: 0.00<br>Assessed Co-Insurer Curr:                                  |                   |
| Before Be : 0     Nee:       NUM     Nee:       NUM     Nee:       NUM     Nee:       NUM     Status       Outputcher Serie     121.00       Marker Serie     120.00       Marker Serie     120.00       Marker Serie     120.00       Marker Serie     120.00       Marker Serie     0.00000       Marker Serie     0.00000       Marker Serie     0.00000       Marker Serie     0.00000       Marker Serie     0.00000       Marker Serie     0.00000       Marker Serie     0.000000       Marker Serie     0.000000       Marker Serie     0.0000000       Marker Serie     0.00000000000000000000000000000000000                                                                                                    | Negotiation Group:<br>Negotiation Group:<br>Invoice Copay Amt: 22.4<br>Invoice Copay Curr: Bots<br>Assessed Co-insurer Amt: 0.00<br>Assessed Co-insurer Curr:                                                        |                   |
| nuls Cherret at 0 0                                                                                                    | Invoice Copay Amt: 22.4<br>Invoice Copay Carr: Bots<br>Assessed Co-insurer Carr:<br>Assessed Co-insurer Carr:                                                                                                    |                   |
| Only mote Am     224.00     Invice Benefit Am     201.60       Dense Car     Exposuso Public     Benefit 6:00     Benefit 6:00       Dense Car     Exposuso Public     Benefit 6:00     Benefit 6:00       Invice Car     Exposuso Public     Benefit 6:00     Benefit 6:00       Invice Car     Exposuso Public     Benefit 6:00     Benefit 6:00       Invice Car     Exposuso Public     Benefit 6:00     Benefit 6:00       Invice Car     Exposuso Public     Benefit 6:00     Benefit 6:00       Invice Car     Exposuso Public     Benefit 6:00     Benefit 6:00       Invice Car     Exposuso Public     Benefit 6:00     Benefit 6:00       Invice Car     Exposuso Public     Benefit 6:00     Benefit 6:00       Invice Car     Exposuso Public     Benefit 6:00     Benefit 6:00       Invice Car     Exposuso Public     Benefit 6:00     Benefit 6:00       Invice Car     Exposuso Public     Benefit 6:00     Benefit 6:00       Invice Car     Exposuso Public     Benefit 6:00     Benefit 6:00       Invice Car     Exposuso Public     Benefit 6:00     Benefit 6:00       Invice Car     Exposuso Public     Benefit 6:00     Benefit 6:00       Invice Car     For Exposuso Public     Benevif 6:00     Benevif 6:00                                                                                                    | Invoice Copay Amt: 22.4<br>Invoice Copay Curr: Bots<br>Assessed Co-insurer Amt: 0.00<br>Assessed Co-insurer Curr:                                                                                                    |                   |
| Market Bala     Market Bala       Market Gala     Market Bala       Market Gala     Bala       Market Gala     Bala                                                                                                    | Invoice Copay Curr: Bots<br>Assessed Co-insurer Amt: 0.00<br>Assessed Co-insurer Curr:                                                                                                    | .40               |
| Climet Core     Bostones Add     Assessed Benefit Core       Indice Consumer Core     Discriptions       Consumer Add     Consumer Add       Consumer Add     Consumer Add                                                                                                    | Assessed Co-insurer Curr:                                                                                                    | tswana Pula<br>)0 |
| Inder Contaure Car<br>Inder Contaure Car<br>Inder Defauer Car<br>Inder Paris 20.00<br>Inder Paris 20.00<br>Inder Paris 20.00<br>Decomption<br>Decomption |                                                                                                    |                   |
| COP: 0.00         Intel Automation         Intel Automation         Intel Automation         Automation                                                                                                    | Copay: 22.4<br>Short Payment: 22.4                                                                                                    | .40<br>.40        |
| sit Linit Allocation  For Linit Allocation  For Linit Allocation                                                                                                    | Percent: 000                                                                                                    | D                 |
| Total Bernit:       201.00         Descende:       0.00         Descende:       0.00         Descende:       Descende:         Descende:       Descende:         Descende:       Descende:         Descende:       Descende:         Descende:       Descende:         Descende:       Description:         Description:       Scription:                                                                                                    | NPC: 0100                                                                                                    | ,0                |
| Businession   Businession   Businession </td <td></td> <td></td>                                                                                                    |                                                                                                    |                   |
| PMM B.cmuril:     0.00       Larg     Precipition       Additional TOL Co. Payment     Precipition       Chain Gat:     100       Additional TOL Co. Payment     Precipition       Chain Gat:     100       Additional TOL Co. Payment     Precipition       Additional TOL Co. Payment     Precipition       Additional Tol Co. Payment     Precipition       Additional Tol Co. Payment     Precipition       Additional Tol Co. Payment     Precipition       Payment Tol Tol Co. Payment     Precipition       Payment Tol Tol Co. Payment     Precipition       Payment Tol Tol Co. Payment     Precipition       Payment Tol Tol Payment     Precipition       Payment Tol Tol Payment     Precipition       Payment Tol Payment     Precipition       Payment Tol Payment     Precipition       Payment Tol Payment     Precipition       Payment Tol Payment     Precipition       Payment Tol Payment     Precipition       Payment Tol Payment     Precipition       Payment Tol Payment     Precipition       Payment Tol Payment     Precipition       Payment Tol Payment     Precipition       Payment Tol Payment     Precipition       Payment Tol Payment     Precipition       Payment Tol Payment     Precip                                                                                                    |                                                                                                    |                   |
| Lingen total and the 100         Description<br>Annual TOS Co Payment           Come Gode         10         Description: MEDICAL PRACTTIONERS (GP/SPEC/PSYC)           Transmission Number         0         Description: MEDICAL PRACTTIONERS (GP/SPEC/PSYC)           Transmission Number         0         Description: MEDICAL PRACTTIONERS (GP/SPEC/PSYC)           Transmission Number         0         Description: MEDICAL PRACTTIONERS (GP/SPEC/PSYC)           Massion Number         0         Description: MEDICAL PRACTTIONERS (GP/SPEC/PSYC)           Massion Number         0         Description: MEDICAL PRACTTIONERS (GP/SPEC/PSYC)           Massion Number         0         Description: MEDICAL PRACTTIONERS (GP/SPEC/PSYC)           Massion Number         0         Description: MEDICAL PRACTTIONERS (GP/SPEC/PSYC)           Massion Number         Reported Massion Number         0           Massion Number         Reported Massion Number         0           Massion Number         Reported After resign:         0           Massion Number         Massion Number         Massion Number           Massion Number         Massion Number         Massion Number           Massion Number         Massion Number         Massion Number           Sea Total         Massion Number         Massion Number           Massion Number                                                                                                    |                                                                                                    |                   |
| Image: Provide and Provide and Provide Andrea and Provide and Provide and                                                                                                    |                                                                                                    |                   |
| true and Dates Claim Code: 110 Claim Code: 110                                                                                                    | Amo<br>22.4                                                                                                    | .40               |
| Cline Code:       10       Decretorion:       Decretorion:       Decretorio                                                                                                    |                                                                                                    |                   |
| Treatment take:     202/03/09     Dury:     Authorization Number:       Access Date:     202/03/09     Dury:     Restore:     0       Access Date:     202/03/09     Dury:     Restore:     0       Access Date:     202/03/09     Dury:     Restore:     0       Code / Rojections     Restore:     0     Dury:     Restore:     0       Code / Rojections     Restore:     Rejection Code 1:     ACCess Date PRULES     Restore:       Source Code:     Sare:     Restore:     Restore:     Restore:     Restore:       Source Code:     Sare:     Restore:     Restore:     Restore:     Restore:     Restore:       Restore:     Restore:     Restore:     Restore:     Restore:     Restore:     Restore:       Restore:     Restore:     Restore:     Restore:     Restore:     Restore:     Restore:       Restore:     Restore:     Restore:     Restore:     Restore:     Restore:     Restore:       Restore:     Restore:     Restore:     Restore:     Restore:     Restore:     Restore:       Restore:     Restore:     Restore:     Restore:     Restore:     Restore:     Restore:       Restore:     Restore:     Restore:     Restore:     Resto                                                                                                    | Claim Type: C                                                                                                    |                   |
| Access Data     2023/00/2000 000000000000000000000000000                                                                                                    | Reference Auth Number:<br>Receipted                                                                                                    |                   |
| Depend Date: 2023/03/11     Day:: Recebed to Symemic 2       Code/ Rojection Code 1:     Rejection Code 1:       Sa     Same Code: Same Code: S                                                                                                    | Credit Card Used:                                                                                                    |                   |
| Cale Array Control     Reportion Code 1: AGG - PROCESSED AS PER RULES       IS     Reportion Code 1: Supervised II       Report Code II     Supervised III       Report Code IIII     Report Code IIIIIIIIIIIIIIIIIIIIIIIIIIIIIIIIIIII                                                                                                    | Suspend Until:                                                                                                    |                   |
| Note Code:     AVY - INTERPHARM ONLINE CLAIM SUBMIS     Repection Code 3:       So     Modifier:     Suppended:       Reg Article Number:     Repected After resign:     Interview in submission       Reg Article Number:     Repected After resign:     Interview in submission       Modifier:     Suppended:     Interview in submission       Note Code:     Note Code:     Interview in submission       Note Code:     Note Code:     Interview in submission       Note Code:     Note Code:     Interview in submission       Note Code:     Scheroline:     Interview in submission       Note Code:     Scheroline:     Interview in submission       Note Code:     Scheroline:     Interview in submission       Note Code:     Scheroline:     Scheroline:       Note Code:     Scheroline:     Scheroline:       Note Code:     Scheroline:     Scheroline:                                                                                                    | Rejection Code 2:                                                                                                    |                   |
| Base Modifier: Sagended: Beported After resign: Beported After resign: Beported After Resign: Beported After Resign: Beported After Resign: Beported After Resign: Beported After Resig                                                                                                    | Rejection Code 4:                                                                                                    |                   |
| Son Code:     Superied:       Reperted Micle Number:     Reperted Micre respire:       Represent Micre respire:     Represent Micre respire:       Note:     Represent Micre respire:       Note:     Represent Micre respire:       Represent Micre Respire:     No Mediche records match the Filter Criteria                                                                                                    | Trade Number: 0                                                                                                    |                   |
| Reference:     Reference:       Reference:     Reference:       Reference: <td>Trade Partner: Pape</td> <td>per</td>                                                                                                    | Trade Partner: Pape                                                                                                    | per               |
| Interface     Interface       Interface     Interface       Interface     Interface       Interface     Interface       Interface     Interface       Interface     Interface       Interface     Interface       Interface     Interface       Interface     Interface       Interface     Interface       Interface     Interface       Interface     Interface       Interface     Interface       Interface     Interface                                                                                                    | ASSESSOF.                                                                                                    |                   |
| Alternative Relindursement Rate:                                                                                                    | Registered for Condition?: no<br>Mouth Parts: 000                                                                                                    | 000000            |
| prosis for this Claim                                                                                                    |                                                                                                    |                   |
| Inclusion of this Claim                                                                                                    |                                                                                                    |                   |
| Inclines                                                                                                    |                                                                                                    |                   |
| Ictines                                                                                                    |                                                                                                    |                   |
| nurces for this Claim There are no resources for this Claim Traal references for this Claim face Type Interface Description Reference Code Reference Description Reference Value Last M                                                                                                    |                                                                                                    |                   |
| aurces for this Claim There are no resources for this claim real references for this Claim face Type Interface Description Reference Code Reference Description Reference Value Last M                                                                                                    |                                                                                                    |                   |
| rnal reference for this Claim<br>face Type Interface Description Reference Code Reference Description Reference Value Last M                                                                                                    |                                                                                                    |                   |
| rnal references for this Claim<br>face Type Interface Description Reference Code Reference Description Reference Value Last M                                                                                                    |                                                                                                    |                   |
| face Type Interface Description Reference Code Reference Description Reference Value Last M                                                                                                    |                                                                                                    |                   |
| face Type Interface Description Reference Code Reference Description Reference Value Last M                                                                                                    |                                                                                                    |                   |
|                                                                                                    | dified Datetime Cla                                                                                                    | aim Origin        |
| MIP AD/NIN SYSTEM PAYTYPE BPOP 2023/                                                                                                    | 5/18 09:00:39.975                                                                                                    |                   |
| MIP ADMIN SYSTEM TARIFFDESC 00181 - Consultation 2023/                                                                                                    | 5/18 09:00:39.975                                                                                                    |                   |
| MIP ADMIN SYSTEM CATCODE - 801 ; SUBCATCODE - 801 2023/                                                                                                    | 5/18 09:00:39.975                                                                                                    |                   |
|                                                                                                    |                                                                                                    |                   |
| tact Information                                                                                                    |                                                                                                    |                   |
| Members Home Tele                                                                                                    |                                                                                                    |                   |
| Celi:                                                                                                    |                                                                                                    |                   |

When you click on the underlined treatment date; the following claim details will appear:

### **Verify Member details**

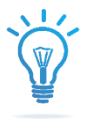

The Menu for **Verify Membership** will reflect scheme membership details with regards to member validity and relevant Benefit limits that would be required by the specific Provider discipline.

You can now enter the desired member number and press search:

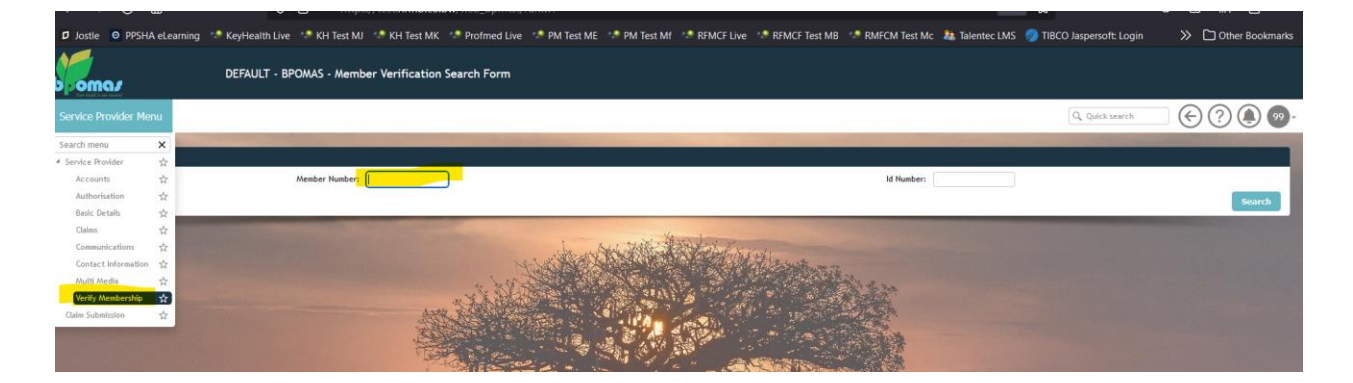

Results upon search Select the member number underlined.

| ← → C @                    | 0                | nttps://         | /test.hrmb.co.bv | <b>v</b> /wsb_bpmtst/r | un.w?        |            |            |                 |                 | 80%             | ☆                       | ◙ ;        | ¥ ∥\  | ර ≡          |
|----------------------------|------------------|------------------|------------------|------------------------|--------------|------------|------------|-----------------|-----------------|-----------------|-------------------------|------------|-------|--------------|
| Jostle     PPSHA eLearning | 🐶 KeyHealth Live | 🧈 KH Test MJ     | 🥬 KH Test MK 👘   | Profmed Live           | 🧐 PM Test ME | PM Test Mf | RFMCF Live | 🐶 RFMCF Test MB | 💀 RMFCM Test Mc | 22 Talentec LMS | TIBCO Jaspersoft: Login |            | C Oth | er Bookmarks |
| boma.                      | DEFAULT - BPC    | MAS - Member     | Verification S   | earch Form             |              |            |            |                 |                 |                 |                         |            |       |              |
| Service Provider Menu      |                  |                  |                  |                        |              |            |            |                 |                 |                 | Q, Quick search         |            | )?    |              |
| -                          |                  |                  |                  | -                      | -            |            |            |                 |                 |                 |                         |            |       |              |
|                            | л                | Nember Number: 2 | 209128           |                        |              |            |            |                 | ld Number:      |                 |                         |            | l     | Search       |
|                            |                  | -                | Cange -          | -                      |              | in the     | a free     |                 |                 |                 |                         |            |       |              |
| Member List                | Title            | Initials         | Sumame           | Date O                 | ( Bloth      | Address    |            |                 |                 | Start-date      | End-date                | Suspand    | de .  |              |
| 2209128                    |                  | N                |                  |                        |              | Address    |            |                 |                 | 1997/09/01      | LINCOM                  | Juspend-di |       |              |

You will note a "*General Member Detail*" Container will display which provides high level detail on the requested member such as (option name/ dependent and their relation to main member, spouse, child etc. / birth-, join-, benefit-, resign-, suspend date)

|                  | c                                                                                                    | DEFAULT - BPOMAS - Mem | ber Verification Se      | arch Form                                                                                                    |                       |              |                                                                                                    |              |            |                                                                                                    |         |
|------------------|----------------------------------------------------------------------------------------------------|------------------------|--------------------------|----------------------------------------------------------------------------------------------------|-----------------------|--------------|----------------------------------------------------------------------------------------------------|--------------|------------|----------------------------------------------------------------------------------------------------|---------|
| Service Provider | r Menu                                                                                                    |                        |                          |                                                                                                    |                       |              |                                                                                                    |              |            | Q. Quick search                                                                                                | ) () () |
|                  | Contraction of the local division of the local division of the loc | The second second      |                          | Contraction of the local division of the local division of the loc | and the second second |              |                                                                                                    |              |            | And in case of the local division of the                                                                       |         |
|                  |                                                                                                    | Member Number:         |                          |                                                                                                    |                       |              |                                                                                                    | Id Number:   |            |                                                                                                    | Search  |
| Member Detail :  | : (2209128,                                                                                                    | , Scheme : High Option |                          |                                                                                                    |                       | 4            |                                                                                                    |              |            |                                                                                                    |         |
| Dependant        | First Name                                                                                                    | Sumame                 | Туре                     | Birth Date                                                                                                    | Join Date             | Benefit Date | Resign Date                                                                                                    | Suspend Date | Exclusions | Dependant Exclusions?                                                                                          |         |
| 1                | -                                                                                                    | _                      | Spouse                   |                                                                                                    | 1997/09/01            | 1997/09/01   |                                                                                                    |              |            |                                                                                                    |         |
| 2                | -                                                                                                    | —                      | Main Member              |                                                                                                    | 1997/09/01            | 1997/09/01   |                                                                                                    |              |            |                                                                                                    |         |
| 3                | -                                                                                                    |                        | Child                    | -                                                                                                    | 2001/03/01            | 2001/03/01   | 2005/01/31                                                                                                    |              |            |                                                                                                    |         |
| 4                |                                                                                                    |                        | Child                    |                                                                                                    | 2001/03/01            | 2001/03/01   | 2009/07/31                                                                                                    |              |            |                                                                                                    |         |
| 5                | —                                                                                                    | -                      | Child                    |                                                                                                    | 1997/09/01            | 1997/09/01   | 2011/08/31                                                                                                    |              |            |                                                                                                    |         |
| 6                |                                                                                                    |                        | Child                    |                                                                                                    | 1997/09/01            | 1997/09/01   | 2015/03/31                                                                                                    |              |            |                                                                                                    |         |
| 7                |                                                                                                    |                        | Child                    |                                                                                                    | 1997/09/01            | 1997/09/01   | 2017/04/30                                                                                                    |              |            |                                                                                                    |         |
| 8                |                                                                                                    |                        | Child                    |                                                                                                    | 2001/09/01            | 2001/09/01   | 2022/02/28                                                                                                    |              |            |                                                                                                    |         |
| 9                | -                                                                                                    |                        | Child                    | _                                                                                                    | 2004/04/01            | 2004/04/01   |                                                                                                    |              |            |                                                                                                    |         |
| 10               |                                                                                                    |                        | Child                    |                                                                                                    | 2022/10/01            | 2022/10/01   | 2023/02/28                                                                                                    |              |            |                                                                                                    |         |
|                  |                                                                                                    |                        | No. of Lot of Lot of Lot | Report Bulleton                                                                                                    | Spectrum and and      |              | A CONTRACTOR OF THE PARTY OF THE PARTY OF TH |              |            | The second second second second second second second second second second second second second second second s | -       |
| Family Limits    |                                                                                                    |                        |                          |                                                                                                    |                       |              |                                                                                                    |              |            |                                                                                                    |         |